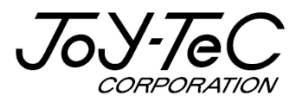

# BOARD@白板家<sup>@</sup>

# POT インストール手順書 V2.6

この度は「白板家」をご購入いただき誠にありがとうございました。 ご使用に際して本書をよくお読み下さい。 また、お読みになった後は本書を大切に保管して下さい。

2019.11.15 改訂

## 目次

| はじめに                      | 3  |
|---------------------------|----|
| 免責事項について                  | 3  |
| 商標及び著作権について               | 3  |
| 用語解説                      | 4  |
| インストールにあたって               | 5  |
| パソコンの推奨スペック               | 5  |
| インストール時のご注意               | 5  |
| POT インストール手順              | 6  |
| POT インストール専用 Web サイトにアクセス | 6  |
| POT V2.6 をインストール          | 7  |
| 困った時は                     | 11 |

### はじめに

本書は白板家「POT のインストール」に関する手順書です。一部白板家のその他の取扱説明書と重 複する箇所もございますが、ご了承下さい。

#### 【免責事項について】

本書の内容は予告なしに変更する場合がございます。 本体は当社が指定するソフトウェアをインストールしないとご使用いただけません。 お客様のコンピューターにインストールされておりますソフトウェアや周辺機器の影響によって、当製品のソフ トウェアが正常に動作しない場合がございます。

当製品のソフトウェアをご使用することによって生じた損害につきましては、当社は一切責任を負いかねま すので、あらかじめご了承下さい。

#### 【商標及び著作権について】

・BOARD@白板家は Uiworks の登録商標です。

・Microsoft、Windows、PowerPointは米国 Microsoft Corporationの米国およびその他の国 における登録商標または商標です。

・Intel、Intel Core i3はIntel Corporationの登録商標です。

・App Store、iOS は Apple Inc.の登録商標です。

・Android、Google Play は Google Inc.の登録商標です。

・AMD APU は Advanced Micro Devices, Inc.の登録商標です。

その他記載されている商品名、会社名は各社の登録商標、または商標です。

#### 用語解説

#### 【タッチフレームセット】

マグネット付きタッチフレームとアイコンボードのセットです。既にお持ちのホワイトボードに取り付けて使用します。

#### 【タッチフレーム+ホワイトボード・スタンドセット】

タッチフレームに加え、ホワイトボードとスタンドがセットになった製品です。

#### [POT]

白板家を使用する際に必須となるパソコン用会議共有ソフトウェアです。ローカルモード、シェアモードどち らを使用する場合でも必要です。 対応 OS: Windows XP 7,8,10 Mac OS 10.10 以上

#### 【白板家 App】

シェアモードを使用する際に必要となるスマートフォン・タブレット用アプリケーションです。 対応 OS : Android4.1 以上 または iOS9.0 以上

#### 【ローカルモード】

・板面に描画している内容をパソコンにリアルタイム表示・保存することができます。

・PowerPoint、PDFの操作を板面上で行うことができます。

・板面上でホワイトボード画面とパソコン画面の切換えが可能で、プレゼンテーションをより効果的に 行うことができます。

#### 【シェアモード】

・ローカルモードの機能に加え、スマートフォン・タブレットにリアルタイム表示・保存することができます。 ・ホワイトボードが見えない・見にくい場所にいたとしてもお手元の端末上で確認することができます。

#### 【アイコン】

板面の内容を保存したり、色を変更したりする機能をもった板面上のボタンを指します。詳細な機能解説 は「本体取扱説明書」P15参照。

## インストールにあたって

#### 【パソコンの推奨スペック】

OS: Windows XP,7,8,10 Mac OS 10.10 以上 CPU: Intel Core i3 or AMD APU 以上 メモリ: 2GB RAM 以上 ハードディスク空き容量: 100MB 以上 無線 LAN 規格: 802.11b/g/n 準拠 150Mbps 無線 LAN カード

【インストール時のご注意】

ご使用のセキュリティ環境によっては、本ソフトのインストール時に警告が出る場合がございます。 ご了承下さい。

## POT インストール手順

#### 【POT インストール専用 Web サイトにアクセス】

下記 Web サイトにアクセスして下さい。インストール完了まで通常10分程度かかります。 ※ご使用のインターネット環境によってはさらに時間がかかる場合もございます。できるだけ通信環境の良いところでインストールを実行して下さい。

<インストール用サイトへのアクセス> 「ジョイテック白板家 HP」→「ユーザーサポート」→「POT のインストール」

https://www.hakubanya.com/support

※ご使用のパソコンに Microsoft .NET Framework (V2.0 以上) がインストールされていない場合、そのインストールも併せて実行されるため、さらにインストールに時間がかかる場合もございます。ご了承下さい。白板家の使用にあたって、Microsoft .NET Framework (V2.0 以上) のインストールは必須となります。

### 【POT V2.6 をインストール】

ご利用の PC の OS に合わせて、セットアップファイルをダウンロードして下さい。

| 白板家専用ソフト「POT」のインストール                                                                           |             |  |  |  |
|------------------------------------------------------------------------------------------------|-------------|--|--|--|
| 白板家をご購入いただいたお客様は、以下から「POT」をインストールすることができます。<br>通信環境の良いところでインストールを実行して下さい。通常10分程度でインストールが完了します。 |             |  |  |  |
| Windows版                                                                                       | Мас         |  |  |  |
| POTインストール 🖪                                                                                    | POTインストール 🛆 |  |  |  |

「保存」または「名前を付けて保存」を選択し、zip ファイルを保存して下さい。その zip ファイルの中に POT のセットアップソフトが入っていますので、そちらからインストールを開始して下さい。 ※PC の OS 等によって下記画面は異なります。

| Internet Explorer ×                  |
|--------------------------------------|
| POT_SETUP_V2.5.0.zip で行う操作を選んでください。  |
| サイズ: 7.89 MB<br>サイト: www.boardat.com |
| → 開く(O)<br>ファイルは自動保存されません。           |
| → 保存(S)                              |
| ◆ 名前を付けて保存(A)                        |
| キャンセル                                |

「POT」のインストールを開始します。「次へ」をクリックして下さい。

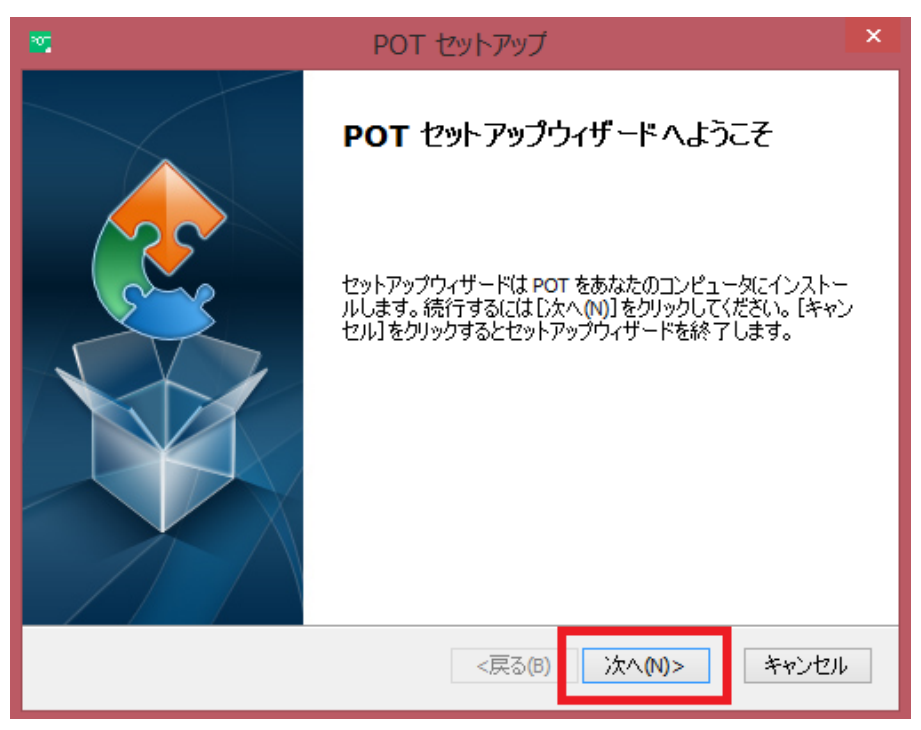

「POT」のインストール先のフォルダを任意で変更できます。問題がなければデフォルトの保存先を推奨致します。確認後「次へ」をクリックして下さい。

| <b>2</b>                                            | POT セットアップ                                                      | - 🗆 🗙       |
|-----------------------------------------------------|-----------------------------------------------------------------|-------------|
| <b>インストール先フォルダ</b><br>POT のインストール先フォルダ <sup>3</sup> | を指定します。                                                         |             |
| このフォルダにインストールする<br>するにはインストール先を入力                   | には[)次へ <mark>(N)</mark> ]をクリックしてください。別の:<br>するか[参照]をクリックしてください。 | フォルダにインストール |
| フォルダ(F):<br>C:¥Program Files (x86)¥Liwor            | ks¥POT¥                                                         | 参昭(s)       |
|                                                     |                                                                 | 37(0)       |
|                                                     |                                                                 |             |
|                                                     |                                                                 |             |
|                                                     |                                                                 |             |
| Advanced Installer                                  |                                                                 | _           |
|                                                     | <戻る(B) 次へ(N                                                     | り> キャンセル    |

「POT」のインストールを開始します。「インストール」をクリックして下さい。

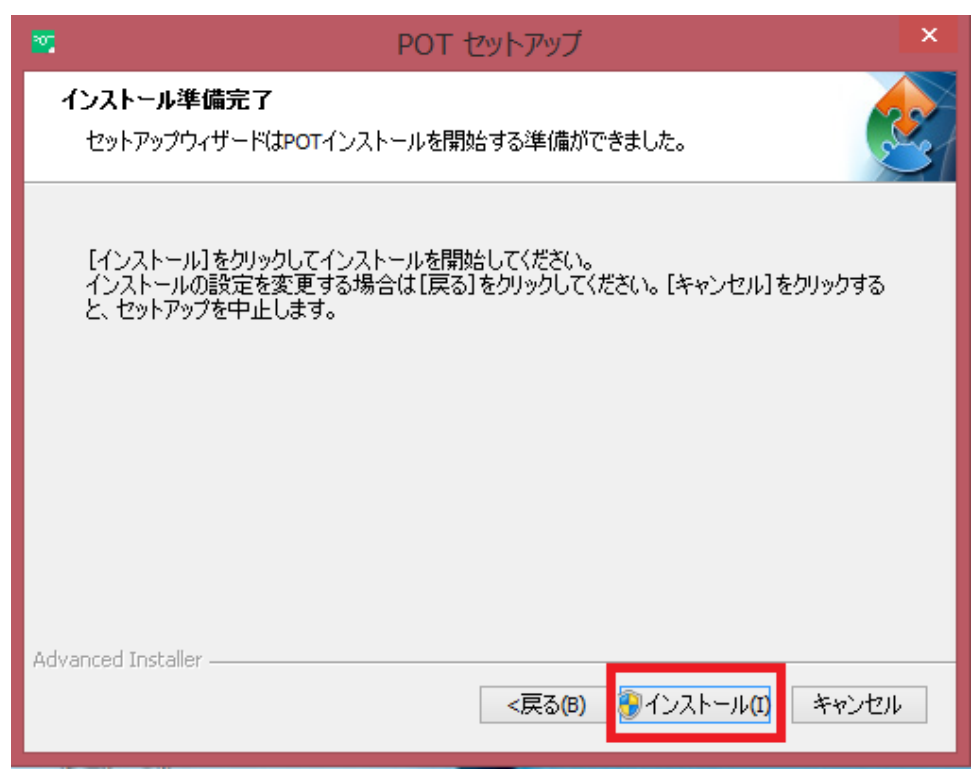

「POT」インストール中の画面です。数分で完了します。

| 20   | POT セットアップ                                                                    | ×  |
|------|-------------------------------------------------------------------------------|----|
| P    | vot をインストールしています                                                              |    |
|      | POT のインストールが完了するまでしばらくお待ちください。 処理に数分かかる場合もあ<br>ります。<br>ステータス: Configuring POT |    |
|      |                                                                               |    |
|      |                                                                               |    |
| Adva | nced Installer                                                                | セル |

「POT」のインストールを終了します。「完了」をクリックして下さい。

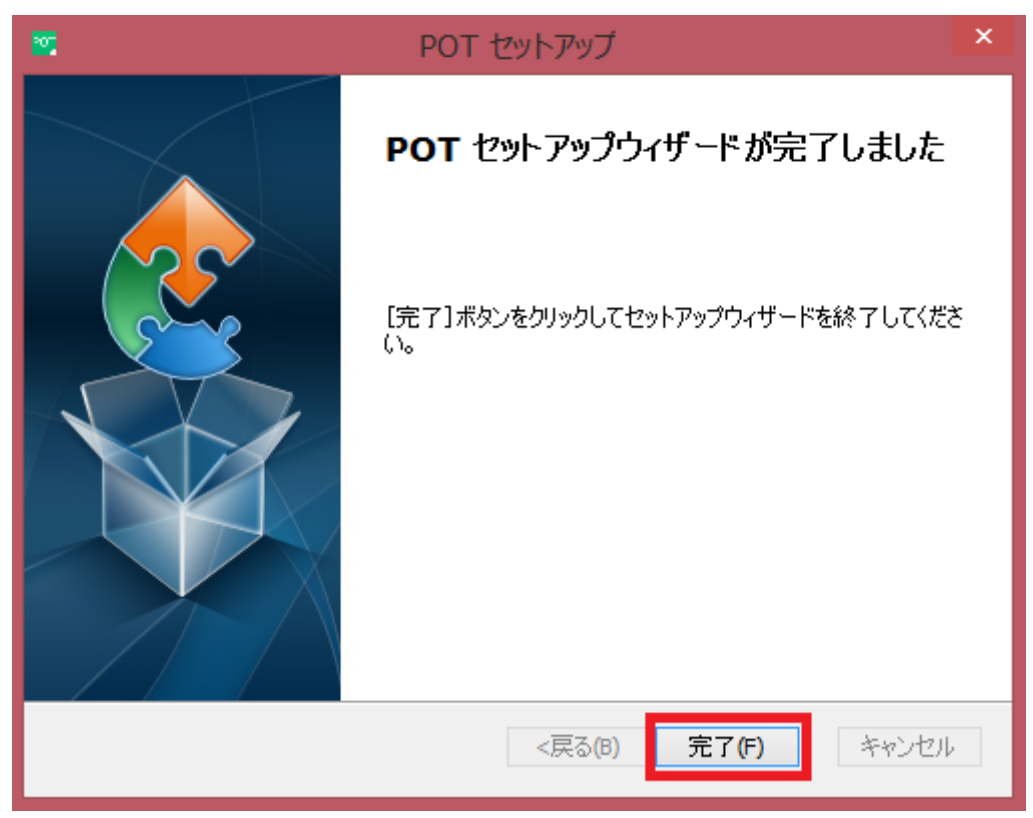

以上で「POT」のインストールは終了です。下図のようなアイコンがデスクトップに表示されます。 ※すぐに表示されない場合はパソコンを再起動後表示されるようになります。

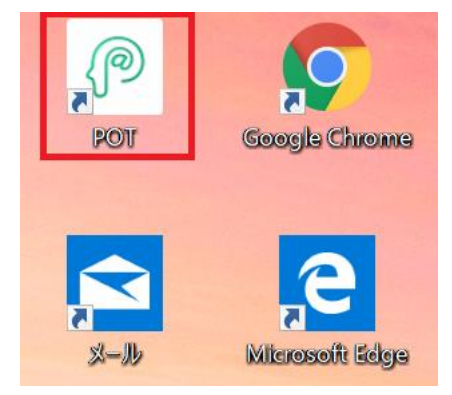

#### Q: POT がインストールできない。

A:ご使用のセキュリティソフトによっては POT のインストールがブロックされる場合がございます。その場合 はご使用のセキュリティソフトにインストールを許可するよう設定して下さい。

#### Q: POT がネットワークに接続しない。

A: POT を再起動して下さい。また、通信環境の良いところで使用して下さい。

#### Q:ホワイトボードに書いても何も表示されない。

A: タッチフレーム付属の USB ケーブルがパソコンに接続されているかご確認下さい。接続されている場合は抜き差しして下さい。

#### Q:ホワイトボードにマーカーで書く時に縦・横が逆に表示される。

A:「POT の基本設定」からタッチフレームの向きを確認して下さい。 ※「ローカルモード取扱説明書」P9 参照。

#### Q: <u>アイコンをタッチしても反応がない。</u>

A:「POT の基本設定」からタッチフレームの向きを確認して下さい。向きが逆になっているとアイコンが使用できません。 ※「ローカルモード取扱説明書」P9 参照。

#### Q:ホワイトボード画面と PowerPoint の切換ができない。ページ送りができない。

A: PowerPoint スライドショーの設定の「発表者ツール」が有効になっていないかどうかご確認下さい。 有効になっている場合はチェックを外して下さい。

※「ローカルモード取扱説明書」P8「PowerPointご使用時の注意点」参照。

#### Q:シェアモード使用時にスマートフォン・タブレットに画面を保存できない。

A: 会議コードアイコンの白板家ロゴが緑色に点灯しているかどうかご確認下さい。緑色に点灯していない 場合は共有できない状態です。

※「シェアモード取扱説明書」P16「シェアモードを終了する」の【注意】参照。

#### Q:シェアモードのライブ画面にノイズのようなものが入る。

A:シェアモードはインターネットの通信状況によって若干ノイズが入ったり、誤動作したりすることもございます。ご了承下さい。PCとスマートフォンの両方とも通信環境の良いところでご使用下さい。

#### Q: アイコンをタッチしても正しく動作しない。

A:アイコンボードを表裏反対に装着している可能性があります。アイコンボードの向きを確認して下さい。

#### 【製品に関するお問合せ】

その他本製品に関するお問合せがございましたら、恐れ入りますがお買い上げの代理店または下記までご 連絡下さい。

ジョイテック株式会社 〒252-0303 神奈川県相模原市南区相模大野 7-7-4 ジョイテックビル 1F TEL:042-707-1254 FAX:042-707-1264 https://www.hakubanya.com